## Setup of Kerio Connect to Work with EndpointController over SMTP

**Kerio Connect** mail server version **9.3** is used as an example here (in other versions web interface can differ).

To set up mail server:

- 1. Log in to web interface of Kerio Connect administration.
- 2. Go to Configuration > SMTP server > SMTP delivery. Click Add.
- 3. In the opened window, specify rule name in the **Description** field.
- In the block Condition, select Use this server if. In the first drop-down list select sender email address, in the second drop-down list select is and specify a fake email address (in the example - <u>mail@endpointcontroller.local</u>).
- **5.** In the block **SMTP relay server settings**, block **Relay server name** specify IP address that is used in the SMTP integration service in EndpointController.
- 6. Select Enable rule and click OK.

| Add SMTP relay server rule                       | ? 🗙                                                                   |
|--------------------------------------------------|-----------------------------------------------------------------------|
| Description: NetworkController                   |                                                                       |
| <ul> <li>Always use this relay server</li> </ul> |                                                                       |
| • Use this server if sender email addres         | ss 💉 is 💌 mail@networkcontroller.local                                |
| SMTP relay server settings                       |                                                                       |
| Relay server hostname:                           | IP address specified in SMTP integration service in NetworkController |
| Relay server port:                               | 25 Default                                                            |
| Relay server requires authentication             |                                                                       |
| User:                                            | and an an an an an an an an an an an an an                            |
| Password:                                        |                                                                       |
| Authentication:                                  | ×                                                                     |
| ✓ Enable rule                                    |                                                                       |
|                                                  | OK Cancel                                                             |

- 7. Click Apply.
- 8. Go to Configuration > Archiving and Backup > Archiving. Select Enable email archiving and Archive to the remote email address.
- In the field Archive to the remote email address specify address that was used in the rule SMTP delivery (<u>mail@endpointcontroller.local</u> in the example).
- **10.** Select email types to apply the rule to.

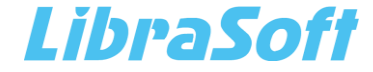

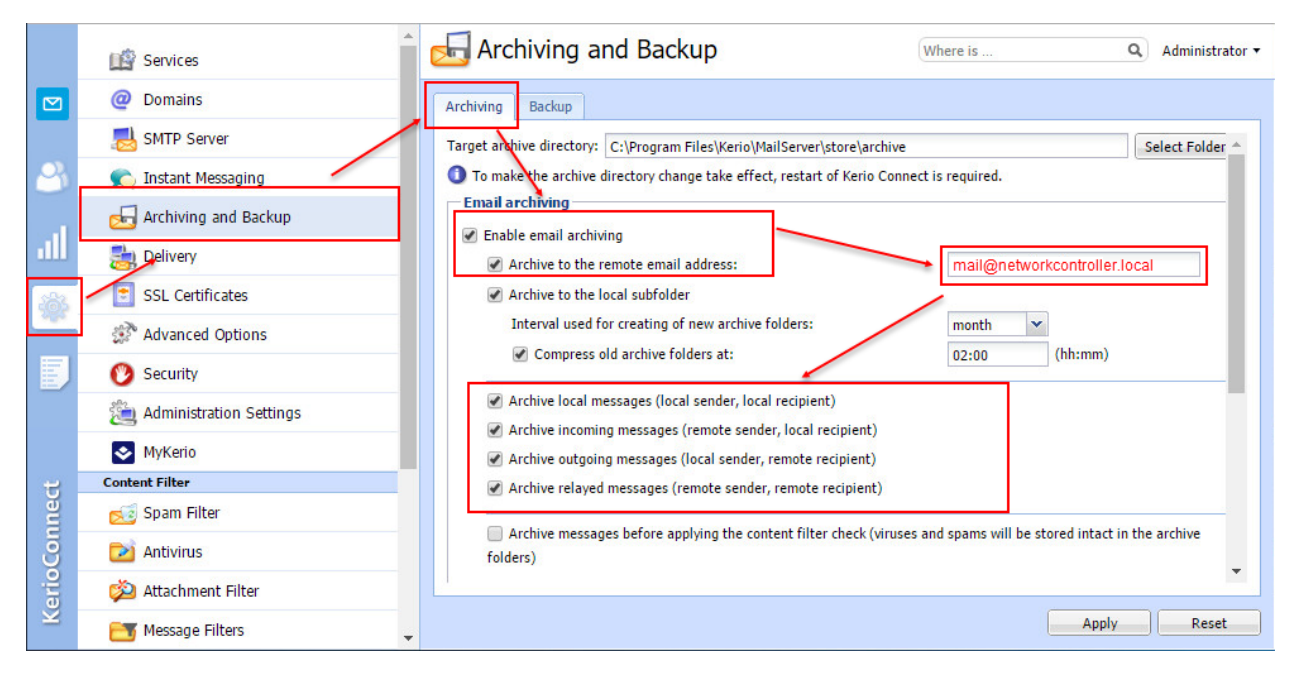

11. Click Apply.

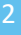

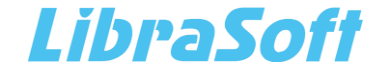